| Employee<br>Requesting<br>Higher Review of<br>Rated Evaluation | An employee will follow the process steps below when the current rated review and submit a Request for Higher Review.                                                    | ney want to "Deny" their<br>view to their manager.<br>h your HR Representative<br>n Request for Higher |  |  |  |  |  |
|----------------------------------------------------------------|----------------------------------------------------------------------------------------------------|----------------------------------------------------------------------------------------------------|--|--|--|--|--|
| 1. Login to the Perform<br>System.                             | NEOGOV   Username   rogerrocket@mail.maricopa.gov   Password   •••••••   All fields are required   Log In   Login using Azure   Forgot username?   Forgot your password? |                                                                                                    |  |  |  |  |  |
| 2. Click on the task to                                        | NEOGOV PE Perform V Q Search                                                                                                    | 📌 🛅 🖂 🚺 Roger Rocket 🗸                                                                                 |  |  |  |  |  |
| Annual                                                         | Employees Performance Evaluations $\checkmark$ Library $\lor$ Reports $\lor$ Help $\checkmark$                                                                           | Feedback 🗄 + 🕒                                                                                         |  |  |  |  |  |
|                                                                | My Tasks view all >                                                                                                    |                                                                                                    |  |  |  |  |  |
|                                                                | 3     2     1     0     0       Total     Rating     Approve An     Sign     Approve                                                                                     | O O<br>Other Overdue                                                                                   |  |  |  |  |  |
|                                                                | hide table A                                                                                                    |                                                                                                    |  |  |  |  |  |
|                                                                | Task  \$\$ For Employee \$\$ Related                                                                                                    | To 💠 Due Date 🔺                                                                                        |  |  |  |  |  |
|                                                                | Rating For Ricky Shuttle's Annual (duel06//30/2019)) 1833456789 Ricky Shuttle Annual (                                                                                   | duel06l/l30l 06/16/2019                                                                                |  |  |  |  |  |
|                                                                | Approve and Sign Annual (duel061/130120191) 1811345678 for Roger Rr Roger Rocket Annual (duel061/1301 06/27/2019                                                         |                                                                                                    |  |  |  |  |  |
|                                                                | Periodic Check-In with Employee Ricky Shuttle Annual (duel061/1301 07/15/2019                                                                                            |                                                                                                    |  |  |  |  |  |
|                                                                |                                                                                                    | 1 - 3 of 3 items                                                                                       |  |  |  |  |  |

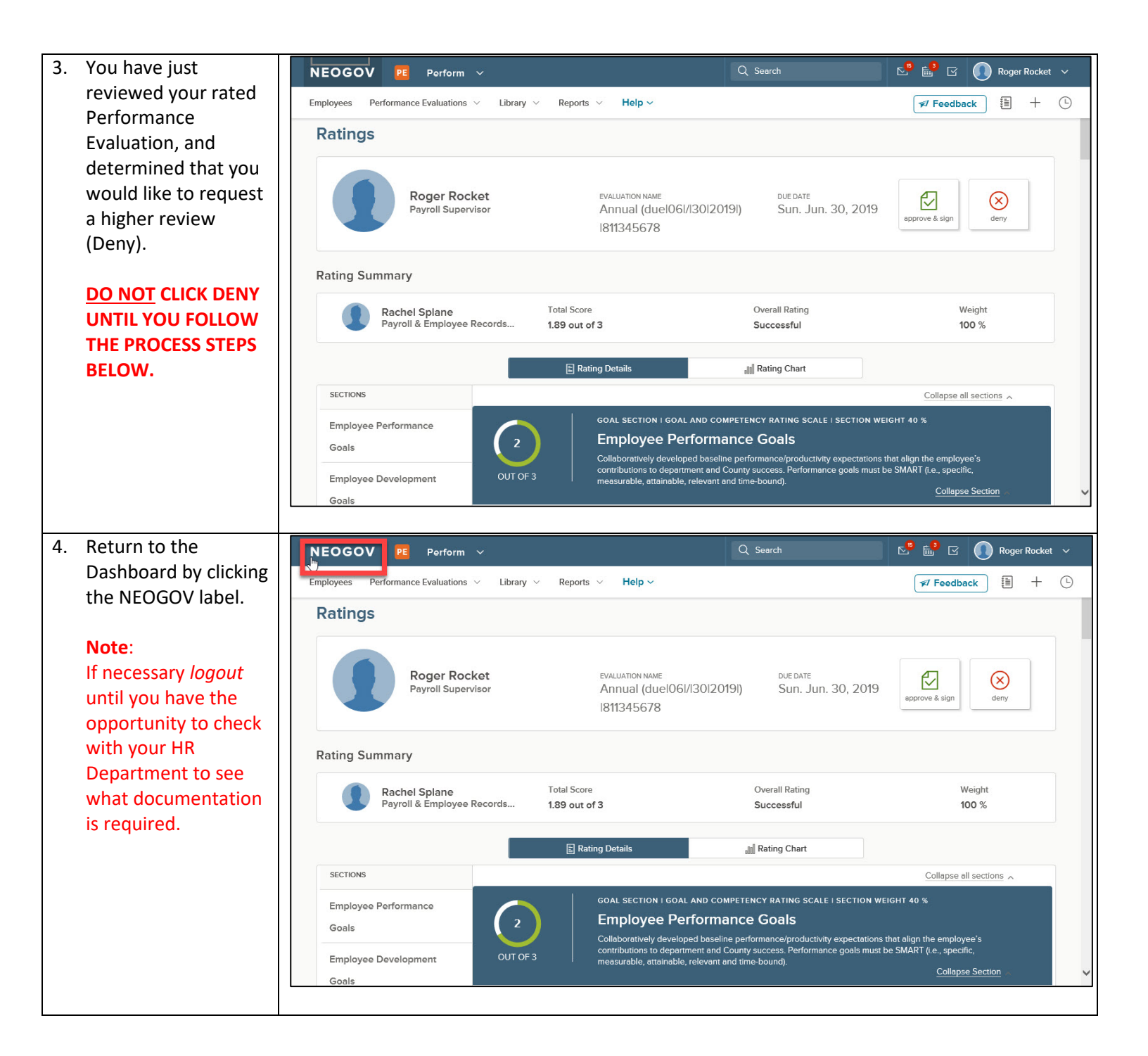

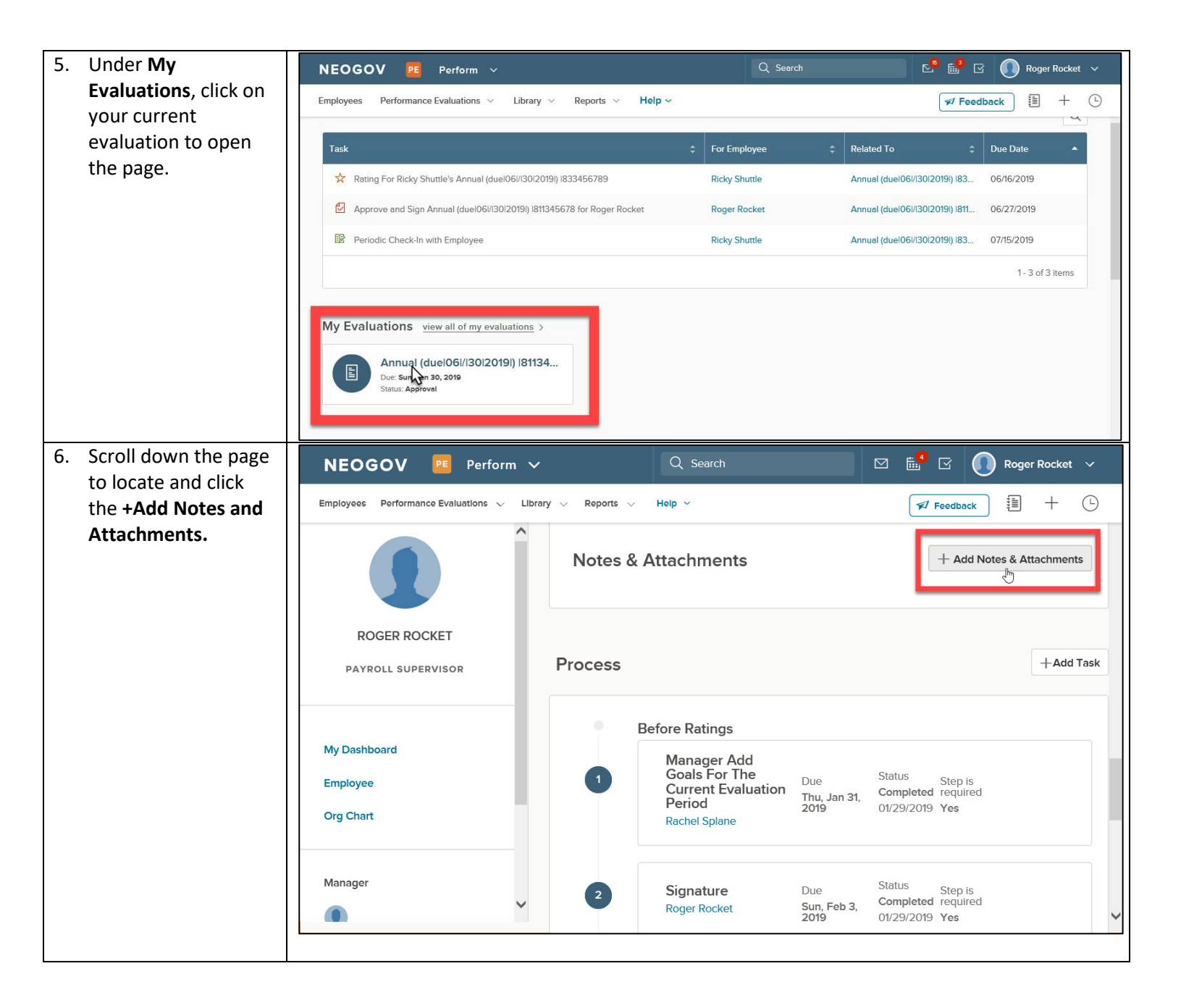

| 7. When you are<br>attaching your<br>justification keep in<br>mind the following<br>requirements:<br>a. Valid file types Note                                                                                                    |              |
|----------------------------------------------------------------------------------------------------|--------------|
| requirements:<br>a.Valid file types Note                                                                                                    |              |
| include; pdf,                                                                                                    |              |
| Excel,<br>PowerPoint,<br>Word, Image files<br>and more (see<br>image to the<br>right).<br>b.Max file size is<br>SMB.<br>(Optional) Valid file types: pdf, xls,<br>xlsx, ppt, pptx, potx, doc, docx, txt,<br>rtf, bmp, gif, jpe, jpeg, jpg, png, tif,<br>tiff, wp, wpd, csv, zip. Maximum file<br>size: 5 MB<br>Attachment ① + Attachment<br>Nothing selected                                                                                                    |              |
| Winder the Note     NEOCOX    Reserve use                                                                                                    |              |
| Section type in Employees Performance Evaluations V Library V Reports V Help V                                                                                                    | Cancel Save  |
| Requesting Higher   Review, then click +   Attachment.     roger Rocket   PayRoll SUPERVISOR     Valuation overall section i overall nating   Notes & Attachments   Notes & Attachments     Notes & Attachments                                                                                                    |              |
| Org Chart Org Chart Org Ch | + Attachment |
| Manager Nothing selected Imit one attachment per note.                                                                                                    |              |
| Direct Reports Private Note                                                                                                    |              |
| Before Ratings                                                                                                    |              |

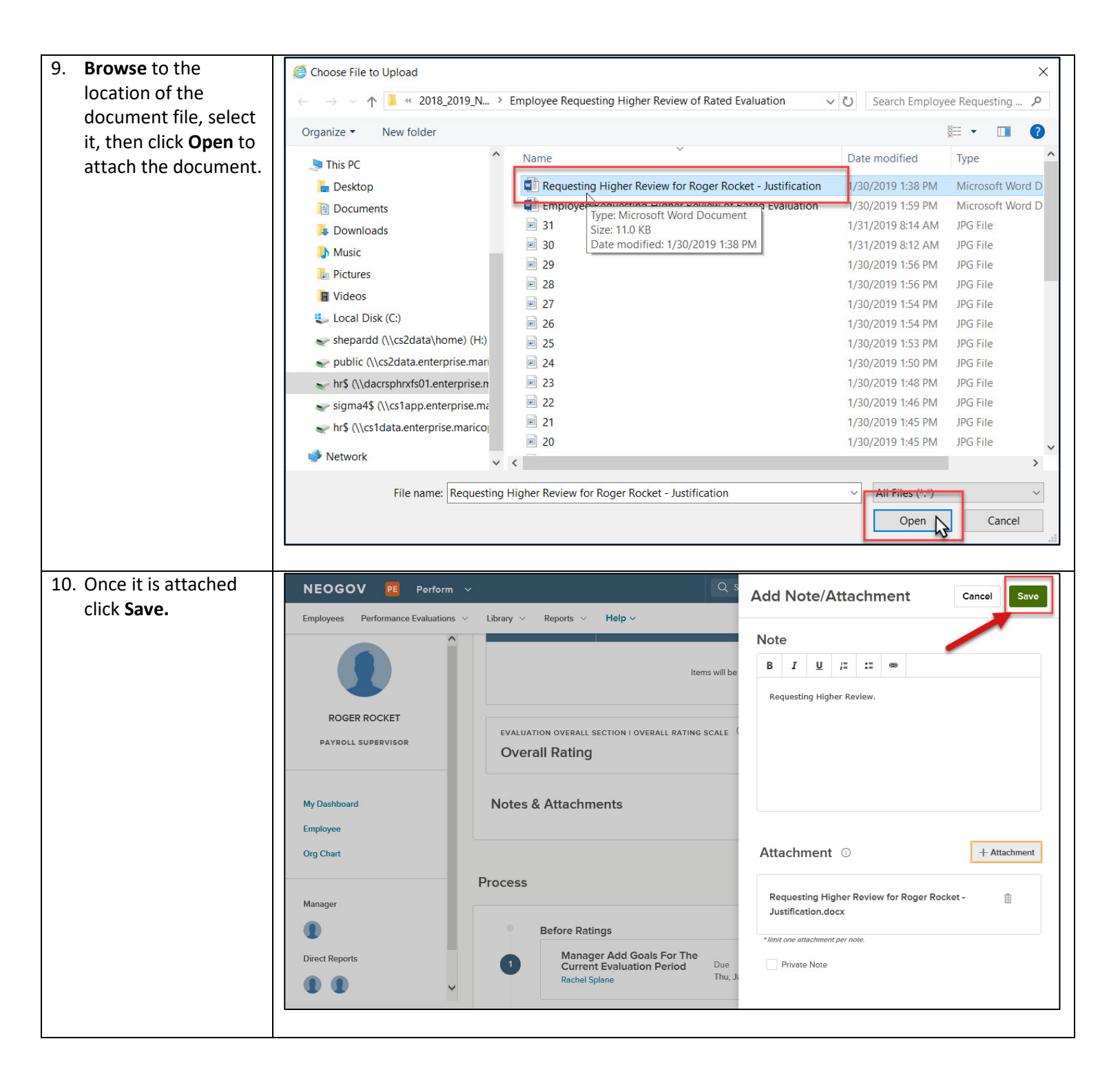

| 11. The file is now<br>attached and readily<br>available for the<br>manager to review. | NEOGOV PE Perform 🗸                              | Q Search 🗹 🛅 🗹 🚺 Roger Rocket 🗸                                                                                                    |  |  |  |  |
|----------------------------------------------------------------------------------------|--------------------------------------------------|----------------------------------------------------------------------------------------------------|--|--|--|--|
|                                                                                        | Employees Performance Evaluations $\vee$ Library | ✓ Reports ∨ Help ∨ ✓ Feedback III + □                                                                                               |  |  |  |  |
|                                                                                        | ROGER ROCKET<br>PAYROLL SUPERVISOR               | evaluation overall section 1 overall rating scale ① Overall Rating                                                                  |  |  |  |  |
|                                                                                        |                                                  | Notes & Attachments + Add Notes & Attachments                                                                                       |  |  |  |  |
|                                                                                        | My Dashboard<br>Employee<br>Org Chart            | Note/Attachment     Creat     Show     Actions       Requesting Higher Review for Roger Rocket     Roger     No <ul> <li></li></ul> |  |  |  |  |
|                                                                                        | Manager                                          | Process +Add Task<br>Before Ratings                                                                                                 |  |  |  |  |
|                                                                                        |                                                  |                                                                                                    |  |  |  |  |
| 12. Return to the<br>dashboard by clicking<br>the <b>NEOGOV</b> icon.                  | Employees Performance Evaluations V Library      | Q Search     ☑     ☑     Roger Rocket ∨       v ∨ Reports ∨     Help ∨     ✓     ✓                                                  |  |  |  |  |
|                                                                                        | ROGER ROCKET<br>PAYROLL SUPERVISOR               | Notes & Attachments + Add Notes & Attachments                                                                                       |  |  |  |  |
|                                                                                        |                                                  | Note/Attachment     Creat     Show     Actions       Requesting a Higher Review. [Employee Req     Roger     No                     |  |  |  |  |
|                                                                                        | My Dashboard                                     | Process +Add Task                                                                                                    |  |  |  |  |
|                                                                                        | Employee<br>Org Chart                            | Before Ratings                                                                                                    |  |  |  |  |
|                                                                                        | Manager                                          | 1 Goals For The<br>Current Evaluation<br>Period Period Completed required<br>Rachel Splane Ot/29/2019 Yes                           |  |  |  |  |

| 13. Click on Approve and | NEOGOV PE Perform V Q Search |                                             |                                    |                                                   |                              | 🔜 💀 🛅 🗹 🚺 Roger Rocket 🗸     |                  |      |  |
|--------------------------|------------------------------|---------------------------------------------|------------------------------------|---------------------------------------------------|------------------------------|------------------------------|------------------|------|--|
| Sign Annual              | Employees Performanc         | Feedback 🗄 🕂 🕒                              |                                    |                                                   |                              |                              |                  |      |  |
| My Tasks view all >      |                              |                                             |                                    |                                                   |                              |                              |                  |      |  |
|                          | 3<br>Total                   | 2<br><sub>Rating</sub>                      | 1<br>Approve An                    | O<br>Sign                                         | O<br>Approve                 | O<br>Other                   | 0<br>Overdue     |      |  |
|                          | hide table 🔿                 |                                             |                                    |                                                   |                              |                              | C                | Ł    |  |
|                          | Task                         |                                             |                                    | For Emp                                           | oloyee 💠 Relat               | ed To 🗘                      | Due Date         |      |  |
|                          | 🛠 Rating For Ri              | cky Shuttle's Annual (di                    | uel06l/i30l2019l) l833             | 456789 Ricky Sh                                   | uuttle Annu                  | al (duel061/1301             | 06/16/2019       |      |  |
|                          | Approve and                  | Sign Annual (duel06l/l                      | 30120191) 1811345678               | for Roger Ri Roger R                              | ocket Annu                   | al (duel061/1301             | 06/27/2019       |      |  |
|                          | Periodic Che                 | ck-In with Employee                         |                                    | Ricky Sh                                          | uttle Annu                   | ual (duel06l/l30l 07/15/2019 |                  |      |  |
|                          |                              |                                             |                                    |                                                   |                              |                              | 1 - 3 of 3 items | ~    |  |
|                          |                              |                                             |                                    |                                                   |                              |                              |                  |      |  |
| 14. Select <b>deny.</b>  | NEOGOV                       | PE Perform 🔨                                | ,                                  | Q Search                                          |                              | 2 🛱 🗹                        | Roger Rocke      | et 🗸 |  |
| -                        | Employees Performanc         | e Evaluations 🗸 🛛 Libra                     | ry 🗸 Reports 🗸                     | Help ~                                            |                              | Feed                         | iback 🗐 🕂        | Ŀ    |  |
|                          | Ratings                      |                                             |                                    |                                                   |                              |                              |                  |      |  |
|                          |                              | Roger Rocke<br>Payroll Supervis             | et evalu<br>or Anr<br>(duo<br>1811 | uation name<br>nual<br>e 06 / 30 2019 )<br>345678 | DUE DATE<br>Sun. Jun<br>2019 | . 30, approv                 | ≥ e & sign       |      |  |
|                          | Rating Summ                  | ary                                         |                                    |                                                   |                              |                              |                  |      |  |
|                          | Ra<br>Pa                     | o <b>chel Splane</b><br>yroll & Employee R. | Total Score<br>1.89 out of 3       |                                                   | Overall Rating<br>Successful |                              | Weight<br>100 %  |      |  |
|                          |                              |                                             | E Rating Details                   |                                                   | III Rating Chart             |                              |                  | ~    |  |
|                          |                              |                                             |                                    |                                                   |                              |                              |                  |      |  |

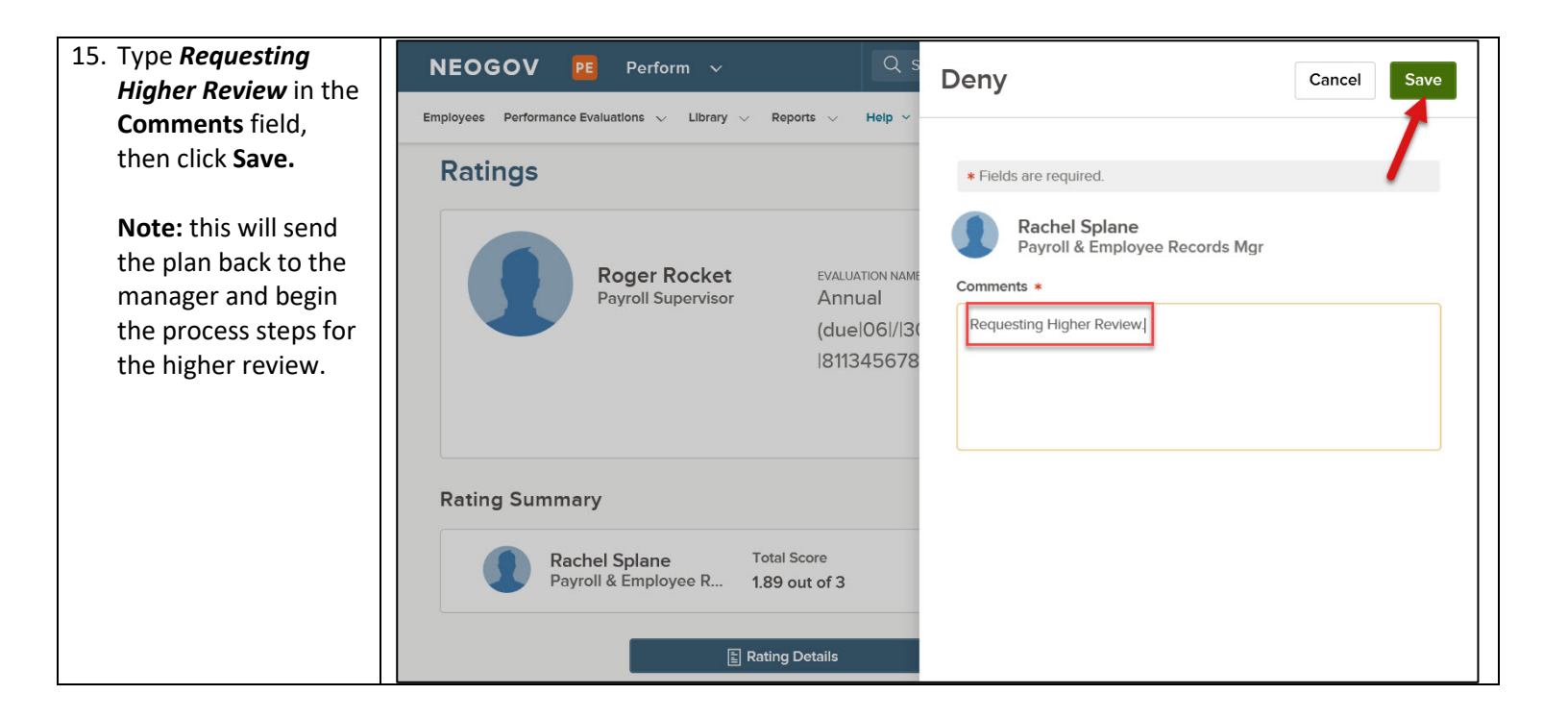